配置虚拟局域网(VLAN)上 PDF转换可能丢失图片或格式 ,建议阅读原文

https://www.100test.com/kao\_ti2020/252/2021\_2022\_\_E9\_85\_8D\_ E7\_BD\_AE\_E8\_99\_9A\_E6\_c101\_252812.htm 实验5:配置虚拟 局域网(VLAN)SPOTO CCNA实验拓扑: 实验设备

: Cisco5300路由器一台、Cisco Catalyst1900交换机一台

、Cisco2500系列路由器二台。Catalyst 1900的Ax(F0/26)口连 接5300路由器的Fastethernet 0口,路由器R11、R22的AUI(E0) )分别连接1900交换机的Ethernet 0/1和E0/2。实验要求: 在1900交换机上配置VLAN1和VLAN2,将R11加入VLAN1

,R22加入VLAN2;在as5300路由器上起单臂路由,路 由VLAN1与VLAN2间的通信,最终实现R11能成功访问R22。 IP地址表:实验配置:Catalyst 1900上的配置:>en #conft (config)#hostname sw1900 sw1900(config)#enable password level 1 spoto //设置进入用户模式的密码为"spoto" sw1900(config)#enable password level 15 spoto //设置进入到特权 模式的密码。sw1900(config)#enable secret cisco //设置加密口令

,覆盖level 15的权限并使之失效。sw1900(config)#end sw1900#sh run //验证配置。sw1900#conf t sw1900(config)#int f0/26 sw1900(config)#trunk on //将与路由器直连的Fast Ethernet 端口配置为中继端口。sw1900(config)#vtp server //设置交换机 为VTP服务器模式。sw1900(config)#vlan 2 name V2 //创 建VLAN 2并命名。sw1900(config)#int e0/2 sw1900(config-if)#trunk off //在端口上禁止中继,加入VLAN的 端口应为访问端口。sw1900(config-if)#vlan-membership static 2 //将端口E0/2配置到VLAN 2中。sw1900(config-if)#end sw1900#sh trunk a //查看trunk 端口状态。 sw1900#sh trunk b // 配置的trunk a(F0/26)以经打开,封装类型为ISL, trunk b 没有 连接也没有打开所以为off sw1900#sh vlan //查看VLAN。//显 示端口2以加入VLAN 2(V2)中。 100Test 下载频道开通,各类 考试题目直接下载。详细请访问 www.100test.com